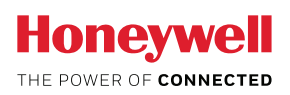

# **MyAerospace Portal**

How To Register

Taking advantage of the operational benefits provided by the MyAerospace portal is a simple process and it all starts with getting registered.

# Get started

To begin, go to MyAerospace.Honeywell.com

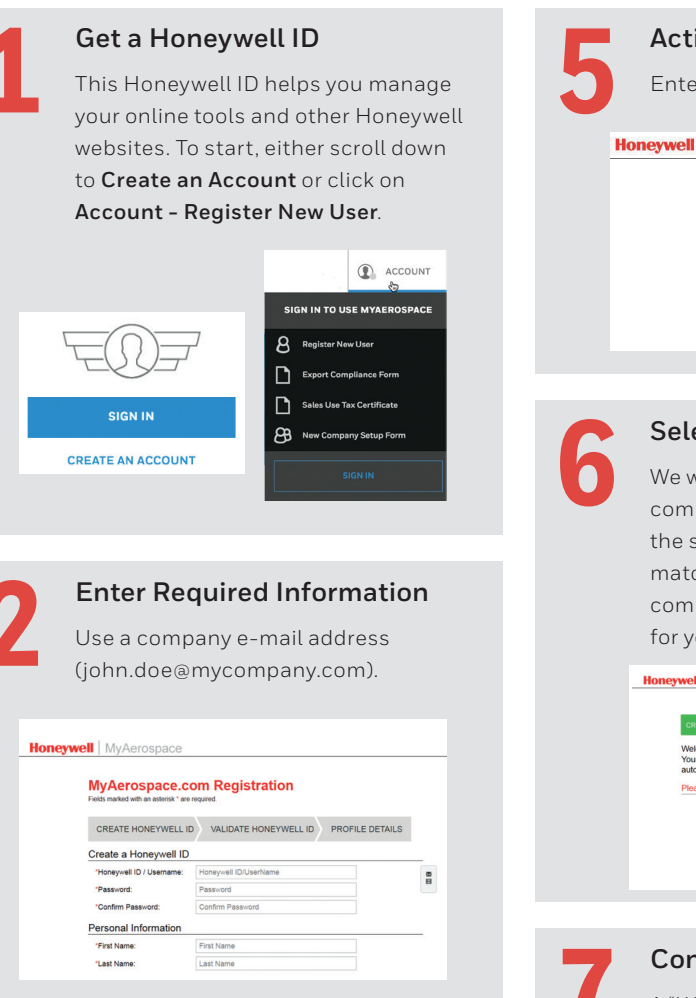

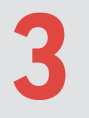

### **Click Confirm**

An email will be sent to the provided email address.

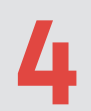

### Click Email Message Link

The message link expires in 24 hours and opens the login screen. Check your bulk/junk mail folder in case you did not receive the confirmation email.

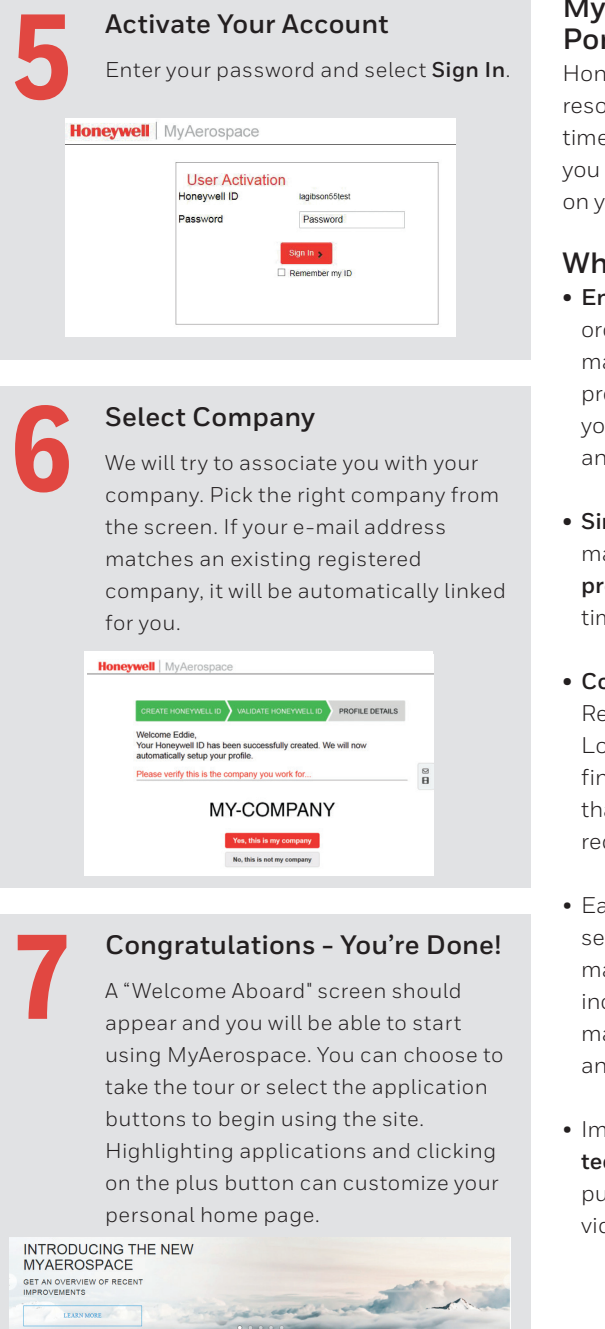

Ordivers Services A Darbeat Happy 1997 Happy 1997

here Ordering Order Status

### MyAerospace Portal

Honeywell's online resource provides realtime information to help you manage operations on your schedule.

#### Why Register? • End-to-End

order entry and maintenance order processing to help you manage repairs and parts inventory

• Simplified order management and predictable repair time frames

• Comprehensive Repair Capability Locator helps you find service locations that meet your repair requirements

- Easy GoDirect service subscription management, including maintenance plans and database services
- Immediate access to technical solutions, publications and videos

# Troubleshooting

#### **Additional Setup**

If additional application requirements are needed after registering, you will be asked to select **Get Access**. Availability varies for each user based on your company or profile.

| This application requin<br>Ve will help you get your acc | res some additiona<br>count configured, Would y | I setup.<br>/ou like to | request acces |
|----------------------------------------------------------|-------------------------------------------------|-------------------------|---------------|
|                                                          | No                                              | Thanks                  | Get Access    |
|                                                          |                                                 |                         |               |

## Forgotten Username/Password

Click **Sign In** and choose the appropriate link from the bottom of the screen.

| SIGN IN         |                 | ×                 |  |
|-----------------|-----------------|-------------------|--|
| Username / Hone | ywell ID        |                   |  |
| Password        |                 |                   |  |
| Remember U      | sername         |                   |  |
| SIGN IN         |                 |                   |  |
| Forgot Username | Forgot Password | Create an Account |  |

## Password Help

Honeywell ID password rules include:

- Must be between 8 and 56 characters long.
- Must contain only characters from at least three of the following four categories:
  - English uppercase characters (A-Z)
- English lowercase characters (a-z)
- Base -10 numeric digits (0-9)
- Non-alphanumeric (for example: !, \$, #, or %)
- Cannot contain three or more consecutive characters from the User ID
- Passwords are case sensitive.

PLEASE NOTE - Every 6 months your password will automatically expire. The system will send you a reminder to reset your password.

# Contact Us:

- Email: WebSupport@Honeywell.com
- US/Canada (Toll Free): 1-(800) 601-3099
- International: +1-(602) 365-3099

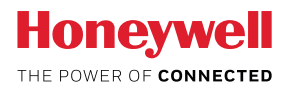